## TUTORIAL BACKUP PIATTAFORMA IIS SEVERI

- Entrare nel corso del quale si vuole effettuare il backup e dalla rotellina in alto a destra scegliere "Backup"

| Piattaforma e-learning I.I.S. Severi - Gioia Tauro     | Q Q 🍪 •                                                                                           |
|--------------------------------------------------------|---------------------------------------------------------------------------------------------------|
| Classe 4E - Informatica<br>Dashboard Imiei corsi 4EINF | <ul> <li>Impostazioni</li> <li>Disiscrivimi da 4EINF</li> <li>▼ Eltrei</li> </ul>                 |
| O Annunci                                              | Indu     Conceptione registro valutatore     Backup     Ripristino     Importa                    |
| Relazioni                                              | <ul> <li>경 Copia corso</li> <li>◇ Reset</li> <li>▲ Ki di strumenti per l'accessibilità</li> </ul> |
| •                                                      | Course files                                                                                      |

- Andare in fondo alla pagina e cliccare su "Salta al passo finale"

| Piattaforma e-learning I.I.S. Severi - Gioia Tauro | Ą | 9 | 6 | • |
|----------------------------------------------------|---|---|---|---|
| Includi log del corso                              |   |   |   |   |
| Includi storico valutazioni                        |   |   |   |   |
| Includi deposito delle domande                     |   |   |   |   |
| Includi gruppi e raggruppamenti                    |   |   |   |   |
| Includi competenze                                 |   |   |   |   |
| Includi campi personalizzati                       |   |   |   |   |
| Includi il deposito dei contenuti                  |   |   |   |   |
| Includi file legacy del corso                      |   |   |   |   |
| Salta al passo finale Annulia Avanti               |   |   |   |   |

## - Attendere la fine dell'operazione

| Piattaforma e-learning I.I.S. Severi - Gioia Tauro                                                              | 9 | ۲ |
|----------------------------------------------------------------------------------------------------|---|---|
| Backup corso: 4EINF                                                                                             |   |   |
| Dashboard Imiel corsi 4EINF Backup                                                                              |   |   |
| 1. Impostazioni iniziali 🕨 2. Impostazione struttura 🍽 3. Revisione e conferma 🍽 4. Esecuzione backup 🍽 5. Fine |   |   |
|                                                                                                    |   |   |
| 2 secondi - 37.6%                                                                                               |   |   |

## - Cliccare su "Continua"

| Piattaforma e-learning I.I.S. Severi - Gioia Tauro                                                              | ¢ ′ | 0 | ۲ |
|----------------------------------------------------------------------------------------------------|-----|---|---|
| Backup corso: 4EINF                                                                                             |     |   |   |
| Dashboard Imiei corsi 4EINF Backup                                                                              |     |   |   |
| 1. Impostazioni iniziali 🕨 2. Impostazione struttura 🏲 3. Revisione e conferma 🏲 4. Esecuzione backup 🏲 5. Fine |     |   |   |
| Il file di backup è stato creato correttamente.                                                                 |     | × |   |
| Continua                                                                                                    |     |   |   |

- Dalla sezione "Area backup corso" cliccare su "Scarica"

| Piattaforma e-learning I.                           | I.S. Seve | ri - Gioia Tauro |                                |                       |         | 4 P 🔞      |
|-----------------------------------------------------|-----------|------------------|--------------------------------|-----------------------|---------|------------|
| Ripristina corso                                    | stino     |                  |                                |                       |         |            |
| Importa un file di backup                           |           |                  |                                |                       |         |            |
| File                                                | 0         | Scegi un file    | Per caricare file, trascin     | ali e rilasciali qui. |         |            |
| Campi a compilazione obbligatoria Area backup corso |           |                  |                                |                       |         |            |
| Nome file                                           |           |                  | Data/Ora                       | Dimensione            | Scarica | Ripristino |
| backup-moodle2-course-1728-4einf-20220610-1         | 648.mbz   |                  | venerdi, 10 giugno 2022, 16:48 | 208.1MB               | Scarica | Ripristino |

- Il backup verrà scaricato sul proprio dispositivo